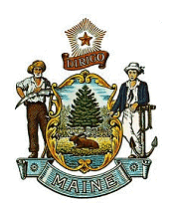

## STATE OF MAINE PUBLIC UTILITIES COMMISSION

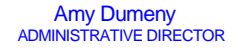

Philip L. Bartlett, II CHAIRMAN Patrick Scully Carolyn C. Gilbert

COMMISSIONERS

CASD MEMO 2025-02

To: All Water Utilities

From: Kathleen Poetzsch, Kuthleer Pretzech Secretary, Consumer Assistance and Safety Division (CASD)

Date: January 14, 2025

Re: Reminder to File 2024 Annual Credit and Collection Report / Procedure for Filing

This memo is a reminder that all water utilities must file the **2024 Annual Credit and Collection Report** by **April 15, 2025**. The period covered by the report would be from January 1 through December 31, 2024).

All utilities should file annual credit and collection reports using the Commission's Case Management System (CMS). In order to file the report, utilities must be registered users.

Included with this memo are the following:

- Instructions for becoming a registered user (if you are not currently registered).
- Instructions for filing your annual credit and collection report.

A copy of the 2024 report form to submit is available on the PUC's website, at the following link, under Forms for Utilities - Small Water Utilities or Large Water Utilities: <u>https://www.maine.gov/mpuc/online-services/forms-applications</u>.

If you have any questions, please contact me, at 207-287-4940 or by email at: <u>kathy.poetzsch@maine.gov</u>. Thank you.

## How do I Register to Participate in Cases in the New Electronic Case Filing Application?

If you are participating in a case at the MPUC now, there are steps you should take when the new Electronic Case Filing Application becomes effective.

- First, register as a User. Click on the Registered Users button on the MPUC web page, then click on New User Registration. Fill in the fields, considering the following:
  - Required fields are denoted by red asterisks.
  - User IDs must be at least 8 characters long and cannot have spaces
  - Passwords must be at least 8 characters long and must include numbers, at least one Upper Case Letter, and at least one special character
  - The first Company/Organization field is the company you work for (which may not be the company you represent for PUC purposes)
- The Representing Company/Organization field is for the company you represent. This is not required except that if you will be filing in cases as representing a company or companies, then you will need to add those companies to your profile.
  - To populate your profile with the companies that you represent, click the "Add" hyperlink. All regulated utilities will be available to choose from. The window allows you to add criteria to shorten the list to select from, such as utility type, the first few letters of the company name, etc. Check the box next to the company(ies) you wish to add and click on the select button.
  - If you represent an organization that is not a utility, you may choose "Other" and "Other" as the Industry Type and Subtype, and search for your organization. If it is not present, call the Commission at 287-3831 and ask that it be added.
  - You may add more than one company or organization. You may return to the screen in the future to add more companies/organizations or to remove them.
- The Registration screen requires the use of SPAM proof software called reCAPTCHA, so you will have to enter the two odd words presented to you in order to complete the registration process. If you cannot read one or more of the words, click on the refresh icon on the top right to get a new pair of words until you can read both.
- After submitting your registration you will receive an email notification with a hyperlink and instructions. You must go to the hyperlinked page and confirm your registration. (if clicking on the hyperlink does not work in your email system, copy and paste it into your browser's URL field to go to the confirmation screen. Once this is done you will be registered to submit documents into the new application.
- Next, put yourself on the "Notification List" for each case you are participating in. To do
  this, again click on the Registered User button and log in using your User ID and
  password. Click on Manage Subscriptions. Partway down the screen, click on Subscribe
  to Case Notification List.
- On the next screen, enter the case number you are participating in. Click in all three boxes to receive notification of all filings made in the case. Hit Subscribe.
- The Lead MPUC staff person in the case will be alerted that you have completed this process.

## How to File an Annual Credit and Collection Report

Please Note: the PUC's updated link to reach the report filing section of our new website is: <u>https://www.maine.gov/mpuc/online-services/forms-applications</u>

Once you have logged in using your Username and Password, the screen below will appear. Click on Project/Report Files then Submit Project/Report

| © CQM - Windows Internet Explorer provided by IES Policy Veri® - St                                                                                                    |                                                                                                    |                                                            |
|----------------------------------------------------------------------------------------------------|----------------------------------------------------------------------------------------------------|------------------------------------------------------------|
| Chemistry Contraction with the state new QMG com Webl I: Homapy                                                                                                    | <b>v</b> i + <i>t</i> <b>X P</b> Search the w                                                                                     | eb (Babylon)                                               |
| Eile dit :t_iew Frorites lools t!e                                                                                                    |                                                                                                    | X                                                          |
| Favorites @:) Free Hotmail                                                                                                    |                                                                                                    |                                                            |
| 🚟 🔻 🏉 Home 🏾 🏉 MetaFrame Pre 🏉 CAD Case File 🖉 CQM 🖉 CQM                                                                                                    | м 🏉 сом 🗴 🍈 🔹 📾 👻 Вад                                                                                                    | je 🕶 Safety 🕶 Tools 🕶 🔞 🕶 🎽                                |
| Maine gov America   Online Services   Hale Back Tools                                                                                                    |                                                                                                    | Loop Loop                                                  |
| OFFICE OF THE<br>Maine Public<br>Utilities Commission<br>STATE OF MAINE                                                                                                    |                                                                                                    | Welcome Smith, John                                        |
| Home                                                                                                    |                                                                                                    | ? \$ \$ \$ \$ \$ \$ \$ \$ \$ \$ \$ \$ \$ \$ \$ \$ \$ \$ \$ |
| Annual Report File     CAD System     Case File     Comment on Case     Data Requests/Responses     Manage Favorites     Manage Subscriptions     Manage Subscriptions     Manage Subscriptions     Submit Project/Report     Tariff File     Submit Project/Report     Supplement Project/Report     Supplement Project/Report     Subdate Contact Information     View/Search | Latest cases initiated Tilis search will return a list of cases that have been started by the Commission.  CaseLookup Case No: ** | lview<br>lview                                             |
| My Favonte Searches                                                                                                    | Caserumber (YYYY-##### format) enter it here to view                                                                              | w the Case Master.                                         |

After clicking Submit Project/Report, the screen below will appear. All of the required fields must be completed in order to file report. On this screen, you will choose Annual Credit and Collection Report

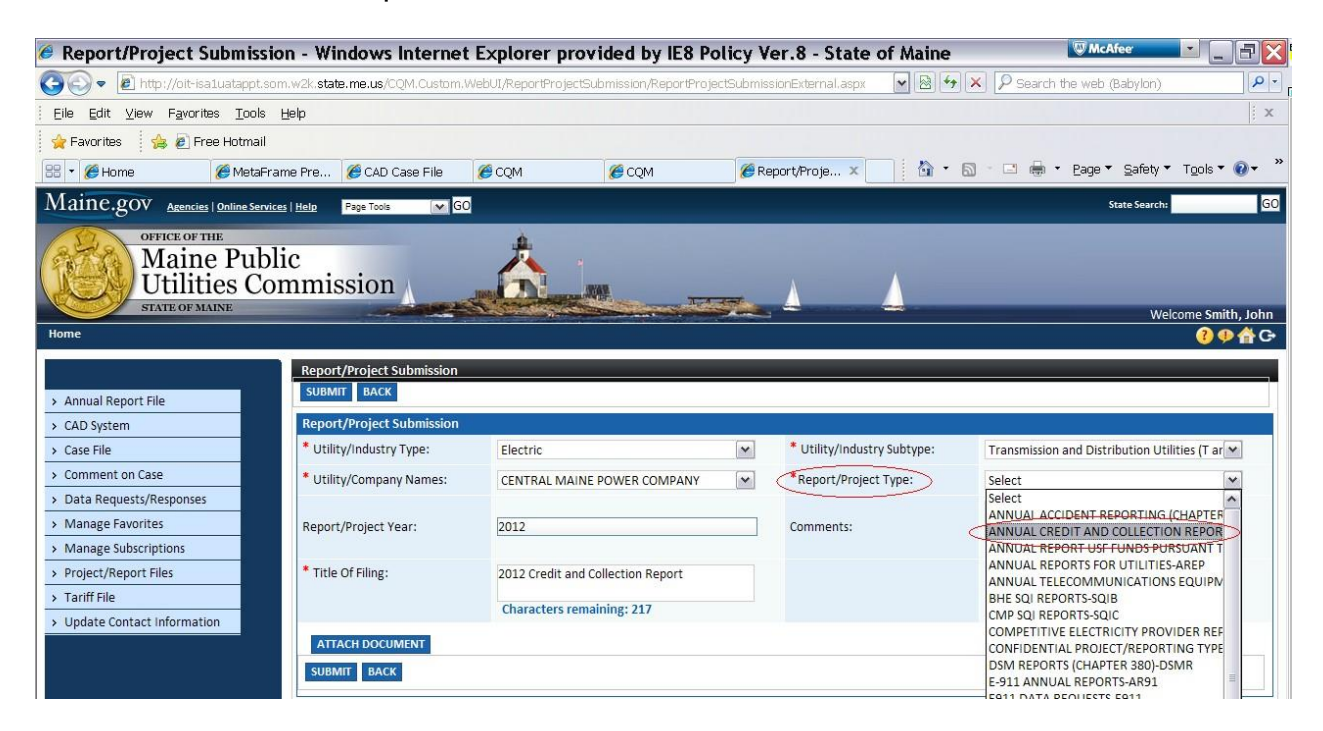

You must attach your saved report on this screen.

| Report/Project Sub                                      | mission - Windows Internet                       | t Explorer provided by IE8 Pe             | licy \     | /er.8 - State of Maine      | W McAfee                          |                        |
|---------------------------------------------------------|--------------------------------------------------|-------------------------------------------|------------|-----------------------------|-----------------------------------|------------------------|
| 💽 🗸 🖉 http://oit-isa1ua                                 | atappt.som.w2k. <b>state.me.us</b> /CQM.Custom.t | WebUI/ReportProjectSubmission/ReportProje | ectSubmi   | ssionExternal.aspx 🛛 🖌 😣 🗲  | • 🗙 🔎 Search the web (Babylon)    | ρ-                     |
| Eile Edit View Favorites                                | Tools Help                                       |                                           |            |                             |                                   | i x                    |
| 🖕 Favorites 🛛 🍐 🔊 Free H                                | lotmail                                          |                                           |            |                             |                                   |                        |
| 🔡 🔹 🏈 Home 🏾 🏈                                          | MetaFrame Pre 🌈 CAD Case File                    | COM COM                                   | <b>6</b> F | teport/Proje × 👘 🔹          | 🔝 🕤 🖃 🔹 Page 🕶 Safety 🔻           | Tools ▼ 🔞 ▾ '          |
| Maine.gov Arencies 100                                  | line Services   Heln Page Tools M GO             |                                           |            |                             | State Search:                     | GO                     |
| OFFICE OF THE<br>Maine I<br>Utilities<br>STATE OF MAINE | Public<br>s Commission                           |                                           |            |                             | We                                | come Smith, John       |
| Home                                                    |                                                  |                                           |            |                             |                                   | <b>?</b> ♥ <b>☆</b> G• |
|                                                         | Report/Project Submission                        |                                           |            |                             |                                   |                        |
| Annual Report File                                      | SUBMIT BACK                                      |                                           |            |                             |                                   |                        |
| > CAD System                                            | Report/Project Submission                        |                                           |            |                             |                                   |                        |
| > Case File                                             | * Utility/Industry Type:                         | Electric                                  | ~          | * Utility/Industry Subtype: | Transmission and Distribution Uti | lities (T ar 💌         |
| Comment on Case                                         | * Utility/Company Names:                         | CENTRAL MAINE POWER COMPANY               | ~          | *Report/Project Type:       | ANNUAL CREDIT AND COLLECTIO       | N REPOR Y              |
| > Data Requests/Responses                               |                                                  |                                           |            |                             |                                   |                        |
| Manage Favorites                                        | Report/Project Year:                             | 2012                                      |            | Comments:                   |                                   |                        |
| Manage Subscriptions                                    |                                                  |                                           |            |                             | Characters remaining: 250         |                        |
| > Project/Report Files                                  | * Title Of Filing:                               | 2012 Credit and Collection Report         |            |                             |                                   |                        |
| > Tariff File                                           |                                                  | Characters remaining: 217                 |            |                             |                                   |                        |
| > Update Contact Information                            |                                                  | citatacters remaining. 217                |            |                             |                                   |                        |
|                                                         | ATTACH DOCUMENT                                  |                                           |            |                             |                                   |                        |
|                                                         | SUBMIT BACK                                      |                                           |            |                             |                                   |                        |
|                                                         |                                                  |                                           |            |                             |                                   |                        |

After clicking Attach Document, the following pop up window will appear. By clicking Browse, you will be allowed to search the documents on your computer for the saved

Annual Credit and Collection Form. Once you have located the form and clicked open, you will click Done on the Attach Document Window.

| 🖉 Attach Document - Windows Intern State 🖂 🔤 🖂 🖂 🖂 🖂 🖂 🖂 🖂 🖂 🖉                                                                |
|----------------------------------------------------------------------------------------------------|
| Attach Document                                                                                                    |
| Browse                                                                                                    |
| The individual file size for attachment cannot exceed 10 MB. The cumulative file size for attachments cannot exceed 50 MB.    |
| DONE CLOSE                                                                                                    |
| ∕⊘Attach Document - Windows Intern <sup>®McAfee</sup>                                                                         |
| Attach Document                                                                                                    |
| C:\Documents and Settings\Shawn.C.Brooks\Desktop\Document.pdf Browse                                                          |
| The individual file size for attachment cannot exceed 10 MB. The cumulative file size for<br>attachments cannot exceed 50 MB. |
| DONE CLOSE                                                                                                    |

Once your attached form is showing in the grid on the screen, click Submit.

| 🥖 Report/Project Submissio                                     | on - Windows Internet                    | Explorer provided by IE8 Po               | olicy Ve        | r.8 - State of Maine        | W McAfee                           |                  |
|----------------------------------------------------------------|------------------------------------------|-------------------------------------------|-----------------|-----------------------------|------------------------------------|------------------|
| 🚱 💿 🔻 🙋 http://oit-isa1uatappt.sor                             | m.w2k.state.me.us/CQM.Custom.W           | /ebUI/ReportProjectSubmission/ReportProje | ctSubmissi      | onExternal.aspx 🛛 🖌 🚱       | 🗙 🔎 Search the web (Babylon)       | P -              |
| Eile Edit ⊻iew Favorites Tools                                 | Help                                     |                                           |                 |                             |                                    | ×                |
| 🖕 Favorites 🛛 👍 🙋 Free Hotmail                                 |                                          |                                           |                 |                             |                                    |                  |
|                                                                | ime Pre 🌾 CAD Case File                  |                                           | C Rep           | ort/Proje ×                 | 🔝 - 🖃 🖶 - Page - Safety -          | Tools • 🔞 • »    |
| Maine.gov Agencies   Online Service                            | es   Help Page Tools 🛛 🖌 GO              |                                           |                 |                             | State Search:                      | GO               |
| OFFICE OF THE<br>Maine Publ<br>Utilities Con<br>STATE OF MAINE | ic<br>mmission                           | <u>Å.</u>                                 |                 |                             | Wel                                | come Smith. John |
| Home                                                           |                                          |                                           | and a reason of |                             |                                    |                  |
| > Annual Report File                                           | Report/Project Submission<br>SUBMIT BACK |                                           | _               |                             |                                    |                  |
| > CAD System                                                   | Report/Project Submission                |                                           |                 |                             |                                    |                  |
| > Case File                                                    | * Utility/Industry Type:                 | Electric                                  | ~               | * Utility/Industry Subtype: | Transmission and Distribution Util | ities (T ar 💌    |
| <ul> <li>Comment on Case</li> </ul>                            | * Utility/Company Names:                 | CENTRAL MAINE POWER COMPANY               | ~               | *Report/Project Type:       | ANNUAL CREDIT AND COLLECTIO        | N REPOR          |
| > Data Requests/Responses                                      |                                          |                                           |                 |                             |                                    |                  |
| > Manage Favorites                                             | Report/Project Year:                     | 2012                                      |                 | Comments:                   |                                    |                  |
| Manage Subscriptions                                           |                                          |                                           |                 |                             | Characters remaining: 250          |                  |
| Project/Report Files                                           | * Title Of Filing:                       | 2012 Credit and Collection Report         |                 |                             |                                    |                  |
| > Tariff File                                                  |                                          | Characters remaining: 217                 |                 |                             |                                    |                  |
| Update Contact Information                                     | ATTACH DOCUMENT                          |                                           |                 |                             |                                    |                  |
|                                                                | ATTACIT DOCUMENT                         |                                           |                 |                             |                                    | 1                |
|                                                                | #                                        | File Name                                 |                 |                             | Size                               |                  |
|                                                                | 1 Docume                                 | Document.pdf                              |                 | 3.01 MB                     |                                    | ×                |
|                                                                | SUBMIT BACK                              |                                           |                 |                             |                                    |                  |
|                                                                |                                          |                                           |                 |                             |                                    |                  |
|                                                                |                                          |                                           |                 |                             |                                    |                  |

Once you click Submit, you will get the following confirmation message.

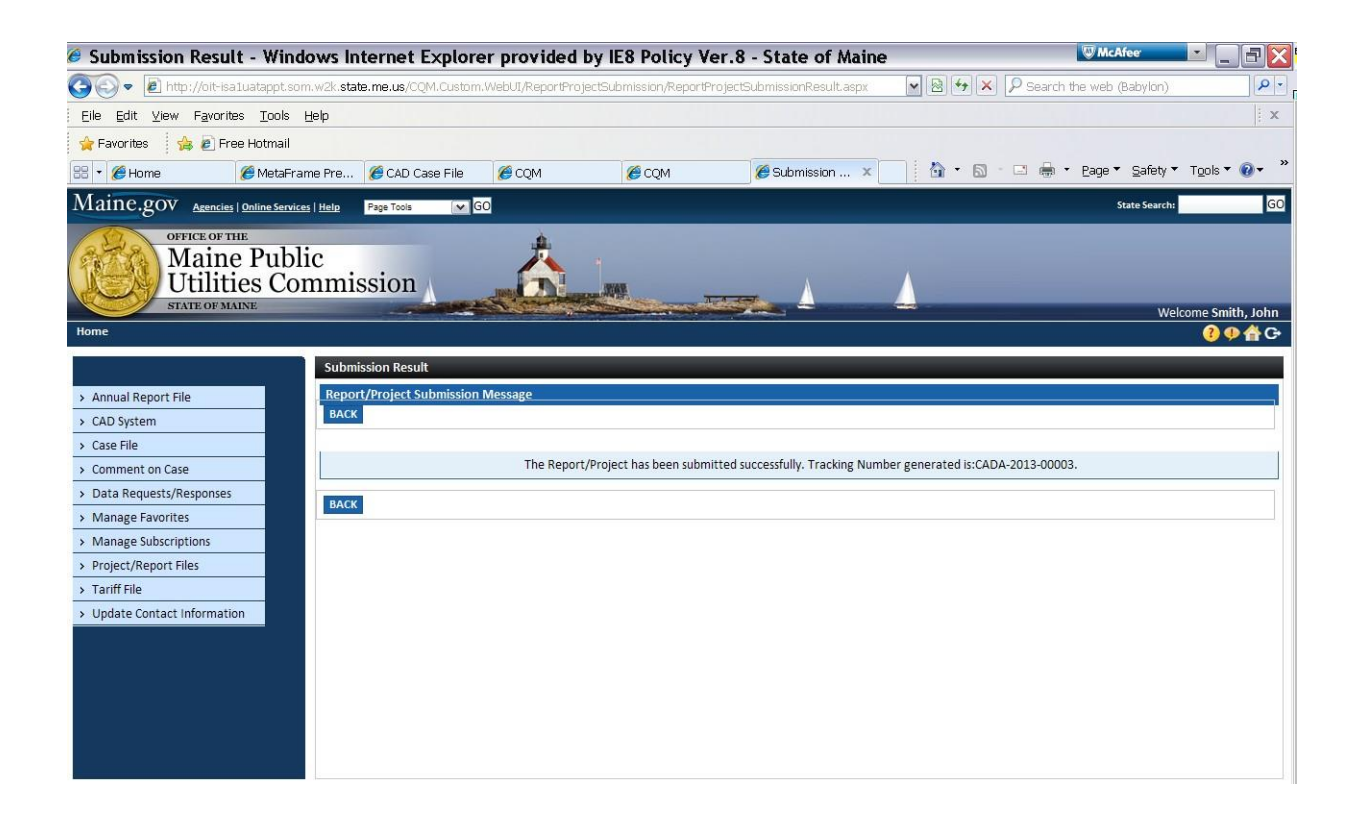